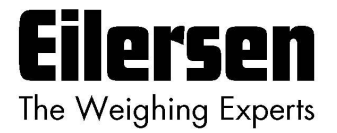

## 4x50A Implementation Guide

**EthernetIP** 

4x50A EthernetIP communication module

Implementation using Rockwell Automation Studio 5000 Logix Designer AOI

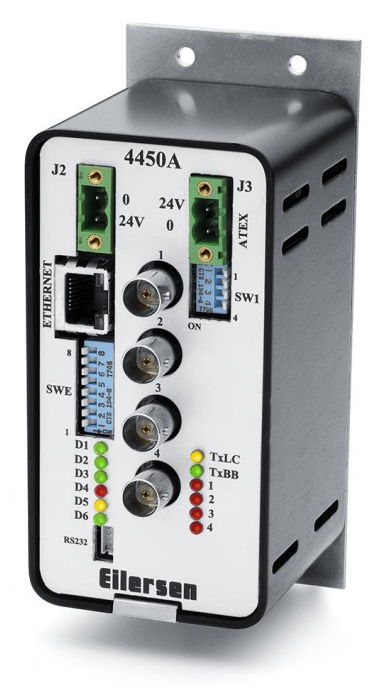

| Software: | Use with 4x50.EthernetIP.190129.1v2 (or newer)        |
|-----------|-------------------------------------------------------|
| Doc. no.: | Guide_Add_On_Ins_Eilersen_V3 (4x50) (190613-3v0b-eng) |
| Date:     | 2023-08-10                                            |
| Rev.:     | 3v0b                                                  |

Contact: Eilersen Electric A/S Kokkedal Industripark 4 DK-2980 Kokkedal Denmark www.eilersen.com info@eilersen.com Tel: +45 49 180 100 Fax: +45 49 180 200

# Contents

| Contents                                             | 2  |
|------------------------------------------------------|----|
| Introduction                                         | 3  |
| Files                                                | 4  |
| Faceplate functionality                              | 5  |
| The first time you use the faceplate:                | 9  |
| Description of the AOI block                         | 9  |
| Implementation guide                                 | 12 |
| AOI Import                                           | 12 |
| Ethernet-Module                                      | 12 |
| Import                                               | 12 |
| Create new module                                    | 13 |
| Rung Import                                          | 13 |
| Faceplates                                           | 14 |
| Faceplate for Studio 5000 View Designer              | 14 |
| Faceplates for FTView ME                             | 16 |
| Faceplates for FTView SE                             | 18 |
| Appendix – FAQ , Tips and Tricks                     | 20 |
| Why values written to parameters may be overwritten? | 20 |
| Revision History                                     | 21 |
| Contact                                              | 21 |

## Introduction

This document is a guide for implementation of an Ethernet/IP interface for Eilersen capacitive load cells, with a Rockwell Automation Studio 5000 Logix Designer Add On Instruction (AOI).

The software also include three faceplate's corresponding with the AOI.

A faceplate for Studio 5000 View Designer, one for Factory Talk View Machine Edition (ME) and one for Factory Talk Site Edition (SE).

- The AOI can be used with Studio 5000 Logix Designer version 30.11 or later.
- The faceplate for Studio 5000 View Designer can be used with version 4 or later.
- The faceplate for FT View ME and FT View SE t can be used with version 11.0 or later

The AOI and faceplates isn't "locked" but can be modified to your own application.

#### **IMPORTANT:**

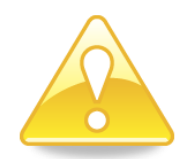

Please note that this PLC program block is only intended as an example for inspiration and is not as such a product on which Eilersen Electric A/S offers any warranty or support.

Furthermore, Eilersen Electric A/S is not responsible for any loss or damage caused as a result of using this program block.

Unauthorized copying and distribution of the program block is prohibited as it is the property of Eilersen Electric A/S.

## Files

The following files can be found in the "Rockwell AOI & Faceplate" Zip file, see Figure 1:

- Studio 5000 Logix Designer AOI
- Studio 5000 Logix Designer rung
- Studio 5000 Logix Designer ethernet-module
- Studio 5000 Logix Designer project
- Studio 5000 View Designer faceplate
- FactoryTalk View ME faceplate
- FactoryTalk View SE faceplate

Name \*

🚔 AOI\_Eilersen\_FT\_View\_Studio\_ME.apa

AOI\_Eilsersen\_FT\_View\_Studio\_SE.apb

💕 Eilersen\_Add\_On\_Ins.ACD

- 🕥 Eilersen\_Add\_On\_Ins.vpd
- Eilersen\_Basic\_Startup.L5X

Eilersen\_Loadcell.L5X

Rung\_Eilersen\_Basic\_Startup.L5X

Figure 1 - Files included in the folder

Eilersen\_Basic\_Startup.L5X

Rung\_Eilersen\_Basic\_Startup.L5X

Eilersen\_Loadcell.L5X

- Eilersen\_Add\_On\_Ins.ACD
- Eilersen\_Add\_On\_Ins.vpd
- AOI\_Eilersen\_FT\_View\_Studio\_ME.apa
- ${\sf AOI\_Eilsersen\_FT\_View\_Studio\_SE.apb}$

## **Faceplate functionality**

In this section there are only shown pictures from the Studio 5000 View Designer faceplate. All three faceplates have the same functionality but looks slightly different visually

| Select Weight Unit        | Alarm indicator 🔵          | Service           | Calibration | Select AS Mode |
|---------------------------|----------------------------|-------------------|-------------|----------------|
| Tare<br>(Zero net weight) | >0<<br>(Zero gross weight) |                   |             |                |
| Net: ########             | ##.#### Unit               |                   |             |                |
| Gross: ########           | ###.#### Unit              |                   |             |                |
|                           | Figure 2 - I               | HMI AOI Faceplate |             |                |

On the faceplate are shown two parameter values: "Net" and "Gross" weight. See Figure 2. Each of the parameters has a button for zeroing the weight:

• "Tare (Zero net weight)"

and

• ">0< (Zero gross weight)"

When either of these buttons are pressed, a warning associated to that button are shown, as seen on Figure 3 and Figure 4.

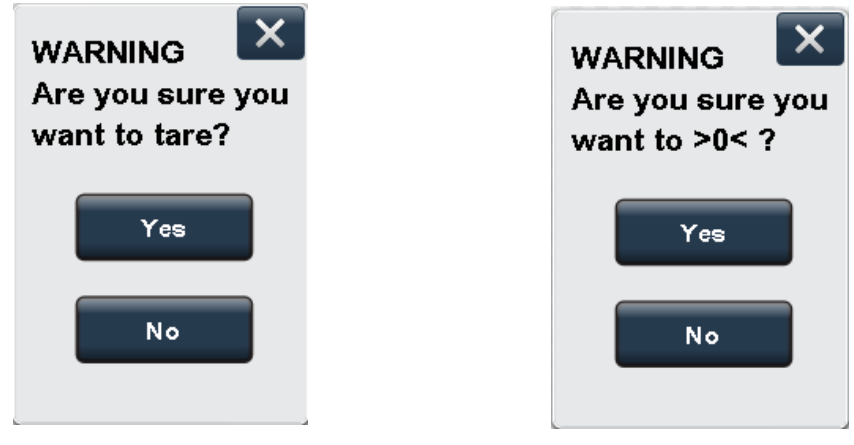

Figure 3 - Tare warning display

Figure 4 - >0< warning display

It is not possible to change modes when the "Permission" tag is sat false (0) on the AOI block or change between the different modes when a major error is active.

The alarm indicator seen on Figure 2, goes from green to red only if a major alarm occurs.

When the "Select AS Mode" button is pressed a popup appears, see Figure 5.

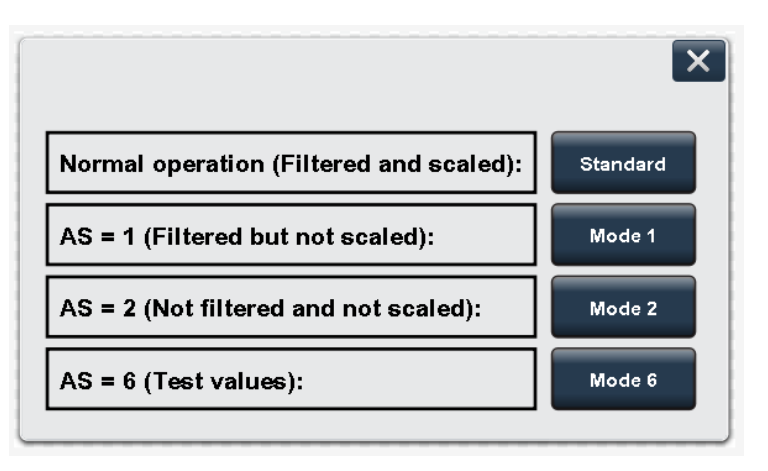

Figure 5 - AS mode popup

Here it is possible to select between four modes, which are:

- Standard: Filtered and scaled (Default mode)
- Mode 1: Filtered but not scaled (The signal is not scaled but it is "adjusted by the calibration factor" E.g. if there are 3 legs on a tank and only 1 load cell, the signal weight shown will be tripled)
- Mode 2: Not filtered and not scaled (The signal is not scaled but it is "adjusted by the calibration factor")
- Mode 6 (Test mode): Shows hard coded signal values

These "AS" modes are described in more details in Eilersen user manual for the 4x50 module.

When a mode other than "Standard" is selected, the HMI will show a minor error.

It is not possible to change modes when the "Permission" tag is sat false (0) on the AOI block or change between the different modes when a major error is active.

When the "Calibration" button is pressed, a popup appears, see Figure 6.

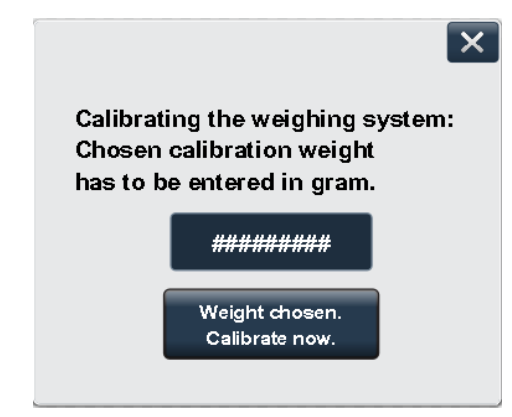

#### Figure 6 - Calibration popup window

From here it is possible to calibrate the weighing system.

Enter the known weight into the input display (in gram) and then pressing the "Weight chosen. Calibrate now." button. After the system is calibrated you can see the calibration factor by pressing the "Service" button.

Make sure that the calibration factor is not too far off from what is described in Eilersen user manual section "System calibration of weighing system"

It is not possible to calibrate when the "Permission" tag is sat false (0) on the AOI block or when a major error is active.

When the "Service" button is pressed, a popup appears, see Figure 7.

| Load cells Info Raw input data Calibration                                                                                                    | Factor: ###.####                                                                                                    |
|----------------------------------------------------------------------------------------------------|----------------------------------------------------------------------------------------------------|
| Channel 1: Raw weight input data from modul<br>Channel 2: Raw weight input data from modul<br>Channel 3: Raw weight input data from modul<br>Channel 4: Raw weight input data from modul | e: ####################################                                                                                     |
| Channel 1: Lc serial number: #######<br>Channel 2: Lc serial number: #######<br>Channel 3: Lc serial number: #######<br>Channel 4: Lc serial number: ########                            | Save the empty tank weight and zero signal.<br>Save ONLY when the tank is empty and clean.<br>Zeroing of weighing<br>system |
| Channel 1: Lc exponent: #####<br>Channel 2: Lc exponent: #####                                                                                                    | Saved "empty tank weight" signal values:                                                                                    |
| Channel 3: Lc exponent: #####<br>Channel 4: Lc exponent: #####                                                                                                    | Channel 1: ###################################                                                                              |
| Channel 1: Lc capacity: ###########                                                                                                    | Channel 2: ###################################                                                                              |
| Channel 2: Lc capacity: ###########<br>Channel 3: Lc capacity: ####################################                                                                                      | Channel 3: ###################################                                                                              |
| Channel 4: Lc capacity: ####################################                                                                                                    | Channel 4: ###################################                                                                              |

Figure 7 - Service popup

This is a service window, from here it is possible to:

- Read the raw signal value for each channel.
- Save the empty tank weight by pressing the "Zeroing of weighing system" button. (This is a raw calibration)
- Change the empty tank signal values manually.
- See each load cell's serial number, exponent and capacity, by pressing the "Load cells Info" button.
- See the calibration factor.
- See the Raw input data from the ethernet-module, by pressing the "Raw input data" button. When pressed a new popup appears, see Figure 8.

| Status Signal                                 | Status         Signal           Channel 1         #################################### | Status         Signal           Channel 1         #################################### | Register  | ###################################### |        |
|-----------------------------------------------|----------------------------------------------------------------------------------------|----------------------------------------------------------------------------------------|-----------|----------------------------------------|--------|
| Channel 1 ################################### | Channel 1         ####################################                                 | Channel 1     ####################################                                     |           | Statue                                 | Signal |
|                                               | Channel 2 ###################################                                          | Channel 2 ###################################                                          | Channel 1 |                                        |        |

Figure 8 - Raw input data from ethernet-module

It is not possible to press the "Zeroing of weighing system" button or any of the numeric inputs, when the "Permission" tag is sat false (0) on the AOI block or when a major error is active.

When the button "Select Weight Unit" is pressed, a popup appears, see Figure 9.

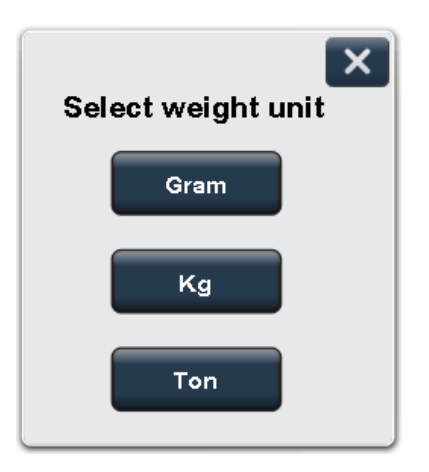

Figure 9 - "Chose Weight Unit" popup

From the popup it is possible to choose between the weight units: gram, kg, and ton.

It is possible to select the weight unit even if the "Permission" is sat false (0) on the AOI block.

It is not possible to choose a weight unit if an error is active.

## The first time you use the faceplate:

**IMPORTANT:** The AOI, faceplate, Ethernet-Module and rung has been imported / set up. All the parameters on the rung has been set.

Se Implementation section later in this document.

- Make sure that the tank on the load cells is empty and clean.
- Press the "Select AS Mode" and chose your AS mode.
- Press "Service" and then press the "Zeroing of weighing system" button.
- Press "Load cells Info" and wait for at least 6 seconds, then close the popup window.
- Put the calibration weight in / on the tank.
- Press the "Calibration" button. Enter the calibration weight into the input display in gram.
- Press the "Weight chosen. Calibrate now." button.
- Make sure that the weight now showing on the "Frontscreen", is the same as the calibration weight.

The AOI and faceplate has been made to work with the information provided in Eilersen user manual for the 4x50 module.

## **Description of the AOI block**

This section describes the required tags on the AOI-block as seen on Figure 10.

| - 1 | Ellersen_basic                                | c_startup                                 |   |
|-----|-----------------------------------------------|-------------------------------------------|---|
| -   | This is a basic startup AOI block for Eilerse | n load cells. This add-on instruction can | - |
|     | Eilersen Basic Startup                        | Eilersen AOI Faceplate                    |   |
|     | Filersen                                      | Eilersen Loadcell'I                       |   |
|     | Share 1                                       |                                           |   |
|     | 3WE_1                                         | 0                                         |   |
|     | SUE 2                                         |                                           |   |
|     | SAME_2                                        | U                                         |   |
|     | a                                             |                                           |   |
|     | Channel_1                                     | 1                                         |   |
|     |                                               |                                           |   |
|     | Channel_2                                     | 1                                         |   |
|     |                                               |                                           |   |
|     | Channel_3                                     | 0                                         |   |
|     |                                               |                                           |   |
|     | Channel_4                                     | 0                                         |   |
|     |                                               |                                           |   |
|     | Permission                                    | 1                                         |   |
|     |                                               |                                           |   |
|     | Output AS Value                               | Filersen, Loadcell: O Date[1]             |   |
|     | Output_AS_Value                               | Lifer sert_Loadceil. O.Data[1]            |   |
|     | ALMO, Mar. American d                         | No. An average A                          |   |
|     | ALMD_NO_Answer_1                              | No_Answer_1                               |   |
|     | ALMD_NO_Answer_2                              | INO_Answer_2                              |   |
|     | ALMD_No_Answer_3                              | No_Answer_3                               |   |
|     | ALMD_No_Answer_4                              | No_Answer_4                               |   |
|     | ALMD_Power_Failure_1                          | Power_Failure_1                           |   |
|     | ALMD_Power_Failure_2                          | Power_Failure_2                           |   |
|     | ALMD_Power_Failure_3                          | Power_Failure_3                           |   |
|     | ALMD_Power_Failure_4                          | Power_Failure_4                           |   |
|     | ALMD New Lc Or Lc Swapped 1                   | New Lc Or Lc Swapped 1                    |   |
|     | ALMD New Lc Or Lc Swapped 2                   | New Lc Or Lc Swapped 2                    |   |
|     | ALMD New Lo Or Lo Swapped 3                   | New Lc Or Lc Swapped 3                    |   |
|     | ALMD New Lo Or Lo Swapped 4                   | New Lc Or Lc Swapped 4                    |   |
|     | ALMD Normal Operation NOT Selected 1          | Normal Operation Not Selected 1           |   |
|     | ALMD_Normal_Operation_NOT_Selected_1          | Normal_Operation_Not_Selected_1           |   |
|     | ALMD_Normal_Operation_NOT_Selected_2          | Normal_Operation_Not_Selected_2           |   |
|     | ALIVID_Normal_Operation_NOT_Selected_3        | Normal_Operation_Not_Selected_3           |   |
|     | ALMD_Normal_Operation_NOT_Selected_4          | Normal_Operation_Not_Selected_4           |   |
|     | Lc_Status_0_Channel_1_Hex_Number              | 16#0000 🗲                                 |   |
|     | Lc_Status_1_Channel_2_Hex_Number              | 16#0000 🗲                                 |   |
|     | Lc_Status_2_Channel_3_Hex_Number              | 16#0000 🗲                                 |   |
|     | Lc_Status_3_Channel_4_Hex_Number              | 16#0000 🗲                                 |   |
|     |                                               |                                           |   |

Figure 10 - AOI Block

Don't change the operand associated tag names, otherwise you would need to rename the tags on the associated faceplates.

| Operand                | Format    | Description                                                        |
|------------------------|-----------|--------------------------------------------------------------------|
| Eilersen_Basic_Startup | Тад       | Input data from the 4X50 Ethernet module.                          |
| SWE_1                  | Immediate | This is the physical SWE.1 switch setting, must be sat true (1) or |
|                        |           | false (0), as on the 4X50 Ethernet module.                         |
| SWE_2                  | Immediate | This is the physical SWE.2 switch setting, must be sat true (1) or |
|                        |           | false (0), as on the 4X50 Ethernet module.                         |
| Channel_1              | Immediate | This must be set true (1) if a loadcell is connected to channel 1, |
|                        |           | if not then this must be set false (0).                            |
| Channel_2              | Immediate | This must be set true (1) if a loadcell is connected to channel 2, |
|                        |           | if not then this must be set false (0).                            |
| Channel_3              | Immediate | This must be set true (1) if a loadcell is connected to channel 3, |
|                        |           | if not then this must be set false (0).                            |
| Channel_4              | Immediate | This must be set true (1) if a loadcell is connected to channel 4, |
|                        |           | if not then this must be set false (0).                            |
| Permission             | Тад       | Set permission true (1) if all users are allowed to operate the    |
|                        | Immediate | HMI faceplate. Set false (0) if no one is allowed, except to       |
|                        |           | change the weight unit and to open the service window.             |
| Output_AS_Value        | Тад       | Output data to the 4X50 Ethernet module.                           |
| ALMD_No_Answer_1       | Тад       | Channel 1 ALMD alarm, Hex code: 0040, 0080 or 0800. See            |
|                        |           | Ellersen 4X50 User manual for a code explanation.                  |
| ALMD_No_Answer_2       | Тад       | Channel 2 ALMD alarm, Hex code: 0040, 0080 or 0800. See            |
|                        |           | Eilersen 4X50 User manual for a code explanation.                  |
| ALMD_No_Answer_3       | Тад       | Channel 3 ALMD alarm, Hex code: 0040, 0080 or 0800. See            |
|                        |           | Eilersen 4X50 User manual for a code explanation.                  |
| ALMD_No_Answer_4       | Тад       | Channel 4 ALMD alarm, Hex code: 0040, 0080 or 0800. See            |
|                        |           | Eilersen 4X50 User manual for a code explanation.                  |
| ALMD_Power_Failure_1   | Тад       | Channel 1 ALMD alarm, Hex code: 0010. See Eilersen 4X50 User       |
|                        |           | manual for a code explanation.                                     |
| ALMD_Power_Failure_2   | Тад       | Channel 2 ALMD alarm, Hex code: 0010. See Eilersen 4X50 User       |
|                        |           | manual for a code explanation.                                     |
| ALMD_Power_Failure_3   | Тад       | Channel 3 ALMD alarm, Hex code: 0010. See Eilersen 4X50 User       |
|                        |           | manual for a code explanation.                                     |

| ALMD_Power_Failure_4                 | Тад | Channel 4 ALMD alarm, Hex code: 0010. See Eilersen 4X50 User                                                                    |
|--------------------------------------|-----|----------------------------------------------------------------------------------------------------|
|                                      |     | manual for a code explanation.                                                                                                  |
| ALMD_New_Lc_Or_Lc_Swapped_1          | Тад | Channel 1 ALMD alarm, Hex code: 0020. See Eilersen 4X50 User manual for a code explanation.                                     |
| ALMD_New_Lc_Or_Lc_Swapped_2          | Тад | Channel 2 ALMD alarm, Hex code: 0020. See Eilersen 4X50 User manual for a code explanation.                                     |
| ALMD_New_Lc_Or_Lc_Swapped_3          | Tag | Channel 3 ALMD alarm, Hex code: 0020. See Eilersen 4X50 User manual for a code explanation.                                     |
| ALMD_New_Lc_Or_Lc_Swapped_4          | Тад | Channel 4 ALMD alarm, Hex code: 0020. See Eilersen 4X50 User manual for a code explanation.                                     |
| ALMD_Normal_Operation_NOT_Selected_1 | Тад | Channel 1 ALMD alarm, indication that the Ethernet module is not in normal operation mode.                                      |
| ALMD_Normal_Operation_NOT_Selected_2 | Тад | Channel 2 ALMD alarm, indication that the Ethernet module is not in normal operation mode.                                      |
| ALMD_Normal_Operation_NOT_Selected_3 | Tag | Channel 3 ALMD alarm, indication that the Ethernet module is not in normal operation mode.                                      |
| ALMD_Normal_Operation_NOT_Selected_4 | Tag | Channel 4 ALMD alarm, indication that the Ethernet module is not in normal operation mode.                                      |
| Lc_Status_Channel_1_Hex_Code         |     | Here are shown channel 1 status code in Hex.<br>NOTE: If multiple errors are present the hex code values are<br>OR´ed together. |
| Lc_Status_Channel_2_Hex_Code         |     | Here are shown channel 2 status code in Hex.<br>NOTE: If multiple errors are present the hex code values are<br>OR´ed together. |
| Lc_Status_Channel_3_Hex_Code         |     | Here are shown channel 3 status code in Hex.<br>NOTE: If multiple errors are present the hex code values are<br>OR´ed together. |
| Lc_Status_Channel_4_Hex_Code         |     | Here are shown channel 4 status code in Hex.<br>NOTE: If multiple errors are present the hex code values are<br>OR´ed together. |

## **Implementation guide**

### **AOI Import**

Open the Studio 5000 Logix Designer project in which you wish to implement the AOI in.

In the "Controller Organizer" Right click on "Add-On Instructions" and select "Import Add-On Instruction...".

Find and open the folder "Rockwell AOI & Faceplate", select the file "Eilersen\_Basic\_Startup.L5X" and open it.

A popup appears called "Import configuration" when that happens click "OK".

The AOI folder should look as seen on Figure 11.

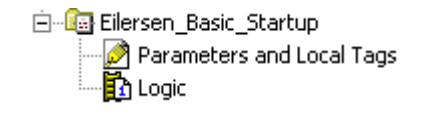

Figure 11 - AOI folder Eilersen\_Basic\_Startup

### **Ethernet-Module**

You can either chose to import the configuration of the module into the IO configuration (see "Import" section below) – or you can choose to make the configuration manually (see "Create new module" section below).

### Import

Note: Import of the Ethernet-Module in version 30 and 31, is not possible if the controller is in IP mode: A1/A2 Linear/DLR. It is however possible if the controller is in IP mode: A1/A2 Dual-IP.

It is possible to import the Ethernet-Module in version 32, regardless of the IP mode.

Under I/O Configuration right click either on A1, A2 or A1/A2 and select "Import Module...". Find and open the folder "Rockwell AOI & Faceplate", select the file "Eilersen\_Loadcell.L5X" and open it. A popup appears called "Import configuration", when that happens click "OK". Double click on the imported Ethernet-Module and make sure it looks like Figure 12.

| New Module                                                                                                    |                                                                                                    | x |
|----------------------------------------------------------------------------------------------------|----------------------------------------------------------------------------------------------------|---|
| Type:     ETHERNET-MODULE Generic Ethernel       Vendor:     Rockwell Automation/Allen-Bradley       Parent:     Local       Name:     Eilersen_Loadcell       Description:     Image: Image: Image | t Module<br>Connection Parameters<br>Assembly<br>Instance: Size:<br>Input: 103 26 🛫 (8-bit)                      |   |
| Comm Format: Data - SINT  Address / Host Name IP Address: 192 . 168 . 1 . 199 Host Name:                                                                                                    | Output:     102     2     •     (8-bit)       Configuration:     101     1     •     (8-bit)       Status Input: |   |
| ✓ Open Module Properties                                                                                                    | OK Cancel Help                                                                                                   |   |

Figure 12 - Ethernet-Module setup done

### **Create new module**

Under I/O Configuration right click either on A1, A2 or A1/A2 and select "New Module…". When a popup appears type: Ethernet module. The module called "ETHERNET-MODULE" appears, as seen on Figure 13. Click on the module and then click "Create". A new popup appears and should look like Figure 14.

| Catalog Number  | Description             | Vendor         | Category      |
|-----------------|-------------------------|----------------|---------------|
| ETHERNET-MODULE | Generic Ethernet Module | Rockwell Autom | Communication |

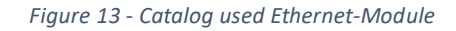

| New Module                                                                                                    |                                                                               |                                                                                      | ×      |
|----------------------------------------------------------------------------------------------------|-------------------------------------------------------------------------------|--------------------------------------------------------------------------------------|--------|
| Type:<br>Vendor:<br>Parent:<br>Name:<br>Description:                                                                                                    | ETHERNET-MODULE Generic Etherne<br>Rockwell Automation/Allen-Bradley<br>Local | t Module<br>Connection Parameters<br>Assembly<br>Instance: Size:<br>Input: 125 🜉 (32 | 2-bit) |
|                                                                                                    |                                                                               | Output: 124 🐳 (32                                                                    | 2-bit) |
| Comm Format                                                                                                    | ost Name                                                                      | Configuration:                                                                       | bit)   |
| IP Address<br>C Host National C Host National | ess:                                                                          | Status Input:                                                                        |        |
| 🔽 Open Mod                                                                                                    | ule Properties                                                                | OK Cancel Hel                                                                        | p      |

Figure 14 - Ethernet-Module blank

See Eilersen 4X50 user manual for configuration of the module or configure it as shown in Figure 12.

It is very important that the name of the module is "Eilersen\_Loadcell". If you change that name, you also need to change the Faceplates and assign it your new name.

### **Rung Import**

Before importing the rung, make sure you have imported the AOI, and either imported the Ethernet-Module or created a new Ethernet-Module configuration.

Select the empty rung you want to import to, then right click the rung and select "Import Rungs...".

Find and open the folder "Rockwell AOI & Faceplate", select the file "Rung\_Eilersen\_Basic\_Startup.L5X" and open it.

A popup appears called "Import configuration", when that happens click "OK".

The rung should look the same as on Figure 10 and you should under "parameters and Local Tags" have the tags shown on Figure 15.

The tag names should not be altered, otherwise this will give errors when using the associated faceplate.

The AOI tags in the rung should not be altered, otherwise this will give errors when using the associated faceplate.

| Name III                          | $\nabla$ | Usage | Value |
|-----------------------------------|----------|-------|-------|
|                                   |          | Local |       |
|                                   |          | Local |       |
|                                   |          | Local |       |
|                                   |          | Local |       |
| Hormal_Operation_Not_Selected_4   |          | Local |       |
| ➡-Normal_Operation_Not_Selected_3 |          | Local |       |
| Hormal_Operation_Not_Selected_2   |          | Local |       |
| Hormal_Operation_Not_Selected_1   |          | Local |       |
| Ho_Answer_4                       |          | Local |       |
| ⊞-No_Answer_3                     |          | Local |       |
| Ho_Answer_2                       |          | Local |       |
| H-No_Answer_1                     |          | Local |       |
| H-New_Lc_Or_Lc_Swapped_4          |          | Local |       |
| H-New_Lc_Or_Lc_Swapped_3          |          | Local |       |
| H-New_Lc_Or_Lc_Swapped_2          |          | Local |       |
| H-New_Lc_Or_Lc_Swapped_1          |          | Local |       |
|                                   |          | Local |       |

Figure 15 - Imported tags with the rung

### **Faceplates**

The sample code contains faceplates for Studio 5000 View Designer, for FTView Studio ME and for FTView Studio SE

### Faceplate for Studio 5000 View Designer

Studio 5000 View Designer faceplates can't be imported / exported. To implement the predesigned faceplate into your own project, follow the description below.

Find and open the folder "Rockwell AOI & Faceplate" and open the "Eilersen\_Add\_On\_Ins.vpd" file.

When opened, right click on the folder called "Load\_cell" under the User-Defined Screens. Click on "Copy" and go to your own View Designer project.

Right click "User-Defined Screens" and click on "Paste". Now you should have the AOI faceplate in your own project.

When the faceplate is in your project you will have to connect the buttons to the correct popup screen.

The buttons and popup's are called the same E.g.

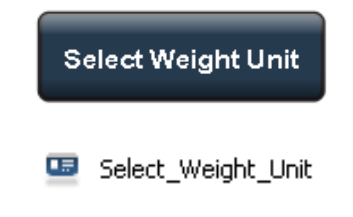

To connect the popup screen to the button:

Click on the button and go to "Events" see Figure 16.

| - @ >                                               |
|-----------------------------------------------------|
|                                                     |
|                                                     |
| Properties 👻 🕂 🕂                                    |
| Name: Button 002                                    |
| Type: Button                                        |
| Tropertes Arimators Frees                           |
| ☆ Button Behavior ×                                 |
| Open popup on release 🔹                             |
| Key: Touch Only                                     |
| Requires Focus                                      |
| Always Trigger Release Event ()                     |
| Popup:                                              |
| User-Defined Screens \Weightcell \Chose_Weight_Unit |
| ▲ User-Defined Screens                              |
| u Weightcell                                        |
| Chose_Weight_Unit                                   |
| Calibration                                         |
| Zero_Netto                                          |
| Service                                             |
| Zero_Gross                                          |
| Select_AS_Mode                                      |
| Predefined Screens                                  |
|                                                     |

Figure 16 - Connect button press to popup

Do this for every button on the "Frontscreen". Also do this for the button called "Raw input data" in the "Service" popup.

When verifying the project, NOTE that if the controller reference name in your View Designer project, is called something other than "Eilersen\_Add\_On\_Ins\_View", you will get warnings as seen on Figure 17.

| Errc | rs                                                                                                    |
|------|----------------------------------------------------------------------------------------------------|
|      | Description                                                                                                    |
| 4    | Invalid tag. Undefined controller reference: ::Eilersen_Add_On_Ins_View<br>\MainProgram.Eilersen_AOI_Faceplate.Cal_Factor               |
| ۸    | Invalid tag. Undefined controller reference: ::Eilersen_Add_On_Ins_View<br>\MainProgram.Eilersen_AOI_Faceplate.Cal_Load                 |
| 4    | Invalid tag. Undefined controller reference: ::Eilersen_Add_On_Ins_View<br>\MainProgram.Eilersen_AOI_Faceplate.Chosen_AS_Value_Is_0     |
| 4    | Invalid tag. Undefined controller reference: ::Eilersen_Add_On_Ins_View<br>\MainProgram.Eilersen_AOI_Faceplate.Chosen_AS_Value_Is_1     |
| 4    | Invalid tag. Undefined controller reference: ::Eilersen_Add_On_Ins_View<br>\MainProgram.Eilersen_AOI_Faceplate.Chosen_AS_Value_Is_2     |
| 4    | Invalid tag. Undefined controller reference: ::Eilersen_Add_On_Ins_View<br>\MainProgram.Eilersen_AOI_Faceplate.Chosen_AS_Value_Is_3_4_5 |
| ۸    | Invalid tag, Undefined controller reference: ::Eilersen_Add_On_Ins_View<br>\MainProgram.Eilersen_AOI_Faceplate.Chosen_AS_Value_Is_6     |

Figure 17 - Undefined controller reference Errors

To correct these errors, do one of the following things:

- Change the controller reference name in your View Designer project to "Eilersen\_Add\_On\_Ins\_View".
- Go to the tab "Edit" and click on the "Find and Replace...". See Figure 18 on what to find and where to find it. Under the "Replace with" type your controller reference name. Click on "Replace All".

| Find and Replace            |                                                          |   | ×□×      |
|-----------------------------|----------------------------------------------------------|---|----------|
| Find what:<br>Replace with: | Eilersen_Add_On_Ins_View This_is_the_controller_ref_name | × | Find All |
| Find where:                 | Entire Project                                           | T | Close    |
|                             |                                                          |   |          |

Figure 18 - Find and Replace to remove warnings/errors

### **Faceplates for FTView ME**

Use the program: *Factory Talk View ME Application manager* (included in FTView Studio package) to unpack the AOI\_Eilersen\_FT\_View\_Studio\_ME.APA for the FTView ME faceplate application

| 🛠 Application Manager           | ×           |  |  |  |  |  |  |
|---------------------------------|-------------|--|--|--|--|--|--|
| Select the operation to perform |             |  |  |  |  |  |  |
| C Rename application            |             |  |  |  |  |  |  |
| Copy application                |             |  |  |  |  |  |  |
| C Delete application            |             |  |  |  |  |  |  |
| C Backup application            |             |  |  |  |  |  |  |
| Restore application             |             |  |  |  |  |  |  |
| C Restore Legacy Project        |             |  |  |  |  |  |  |
| C Restore runtime application   |             |  |  |  |  |  |  |
|                                 |             |  |  |  |  |  |  |
| < Back Next >                   | Cancel Help |  |  |  |  |  |  |

Figure 19 – Factory Talk View ME Application Manager

The FTView ME application contains a display: *Eilersen\_ME\_Display* (see figure 20)

This display works as a "Parameter file" based display.

A corresponding parameter file: Tag\_Path\_Parameter are included in the project

The #1 parameter should point to the corresponding parameter set for the AOI instruction in the PLC program (See figure 10)

This Eilersen\_ME\_Display contain a faceplate similar to the "Studio 5000 View Designer faceplate" described earlier in this document. It has the same structure and the same functionality. Please refer to earlier sections in this document for description of functionality

Export / Import the full "faceplate-display" or Copy paste the faceplate into a new empty display in your own FT View ME application

Implement the display and the parameter file into your application as you may find best.

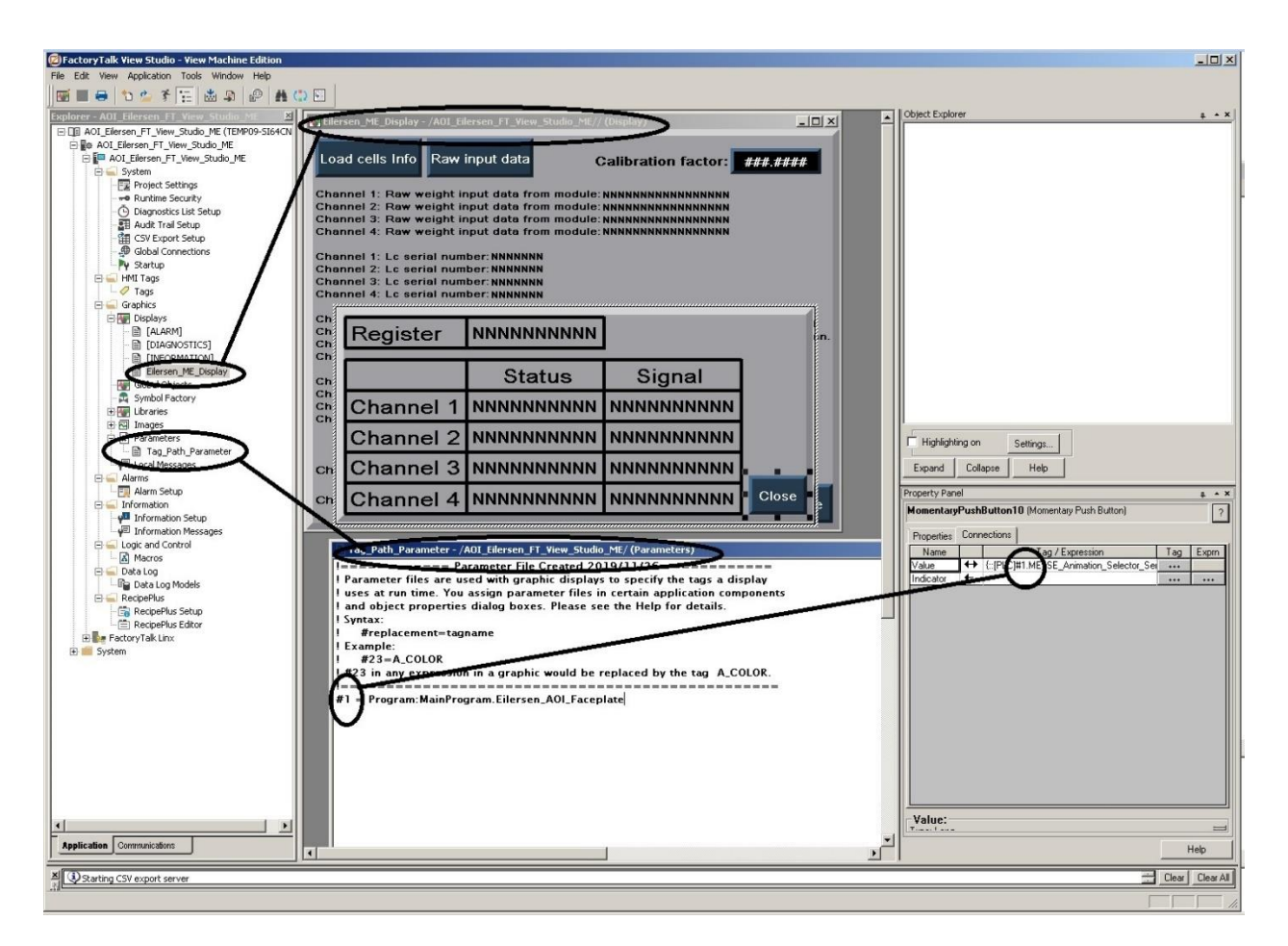

Figure 20 - FTView ME Studio

For further assistance on how to work with FTView ME Studio, faceplates and parameter files please seek help in the FTView ME Studio F1 based help and/or in the corresponding programming user manual.

### **Faceplates for FTView SE**

Use the program: *Factory Talk View SE Application manager* (included in FTView Studio package) to unpack the AOI\_Eilersen\_FT\_View\_Studio\_SE.APB FTView SE faceplate application.

|                                     |               |                                 |                                          | · • • • • • • • • • • • • • • • • • • • |                         |  |
|-------------------------------------|---------------|---------------------------------|------------------------------------------|-----------------------------------------|-------------------------|--|
| Home Common Operations C            | reate a Backi | IP Restore an Archive           | 4                                        | 🥲 👱 TEMPU9-S                            | 5164CNGJ\LA             |  |
|                                     |               |                                 |                                          |                                         |                         |  |
| Choose Archive                      | @ Revi        | ew and Customize >              | AOI_Eilsersen_FT_View_                   | Studio_SE                               |                         |  |
| outer                               | Application   | Version: 11.00.00   Date Create | d: 2019/12/18 05:00:37   <u>View Log</u> |                                         |                         |  |
| ocal Disk (C:)                      |               |                                 |                                          |                                         |                         |  |
| VVD Drive (D:)                      | Scone of P    | store                           |                                          |                                         |                         |  |
| ihared Folders (\\vmware-host) (Z:) | Scope of Ne   | store                           |                                          |                                         |                         |  |
| VmWareShare                         | Restore ap    | plication                       |                                          | •                                       |                         |  |
| 🗄 🦺 4.04.11-FTActivation-Web        | 1 1           | F                               |                                          |                                         |                         |  |
| 11.00.00-FTView-DVD                 |               | :                               |                                          |                                         |                         |  |
| ± 1444                              | Make Resto    | re Selections                   |                                          |                                         |                         |  |
| 1769-L35E_20.019                    | 1 Aug 1 St    |                                 | Commun Names                             | Duine and Lines                         | Conservation of the set |  |
| Activations                         | Area Se       | rver Type                       | Server Name                              | Primary Host                            | Secondary Host          |  |
| E AppCodeManager                    |               | Factory Falk Linx Server        | Factory Laik Linx                        | localhost 🗾                             | Unavailable             |  |
| E-🕌 CCW                             | 면             | HMI Server                      | AOI_Eilsersen_FT_View_Studio_SE          | localhost 💌                             | Unavailable             |  |
|                                     |               | Tag Alarm and Event Server      | Alarms                                   | localhost 🔽                             | Unavailable             |  |
| E denterline                        |               |                                 |                                          |                                         |                         |  |
| <u> </u>                            |               |                                 |                                          |                                         |                         |  |
|                                     |               |                                 |                                          |                                         |                         |  |
| Eilersen_demo                       |               |                                 |                                          |                                         |                         |  |
|                                     |               |                                 |                                          |                                         |                         |  |
|                                     |               |                                 |                                          |                                         |                         |  |
| Peters_AOI                          |               |                                 |                                          |                                         |                         |  |
| MOI_clisersen_ri_view_studio_sc.app |               |                                 |                                          |                                         |                         |  |
|                                     |               |                                 |                                          |                                         |                         |  |
|                                     |               |                                 |                                          |                                         |                         |  |
| ECC_NOID                            |               |                                 |                                          |                                         |                         |  |
| ErameworkM 1 1                      |               |                                 |                                          |                                         |                         |  |
| E Gram                              |               |                                 |                                          |                                         |                         |  |
|                                     | 1             |                                 |                                          |                                         |                         |  |
| F-II IOLink                         |               |                                 |                                          |                                         |                         |  |
| MachineBuilderLibraries 8           |               |                                 |                                          |                                         |                         |  |
|                                     |               |                                 |                                          |                                         |                         |  |
| Patches-06.Jan.2020                 |               |                                 |                                          |                                         |                         |  |
| PLCSKonvertering                    |               |                                 |                                          |                                         |                         |  |
| E M3000                             | Unita Inta    | nze and begin Resto             | ne -                                     |                                         |                         |  |
| 🖂 🕒 Privat                          | Name from     | au application                  |                                          |                                         |                         |  |
| 🗄 📲 RMIG 📃                          | Name for h    | ew application:                 |                                          |                                         |                         |  |
| AOL Elsersen ET View Studio SE      |               |                                 |                                          |                                         |                         |  |

Figure 21 - Factory Talk View SE Application Manager

The FTView SE application contains a display: *Eilersen\_SE\_Display* (see figure 22)

This display works as a "Parameter file" based display.

A corresponding parameter file: Tag\_Path\_Parameter are included in the project

The #1 parameter should point to the corresponding parameter set for the AOI instruction in the PLC program (See figure 10)

This Eilersen\_SE\_Display contain a faceplate similar to the "Studio 5000 View Designer faceplate" described earlier in this document. It has the same structure and the same functionality. Please refer to earlier sections in this document for description of functionality Export / Import the full "faceplate-display" or Copy paste the faceplate into a new empty display in your own FT View SE application

Implement the display and the parameter file into your application as you may find best.

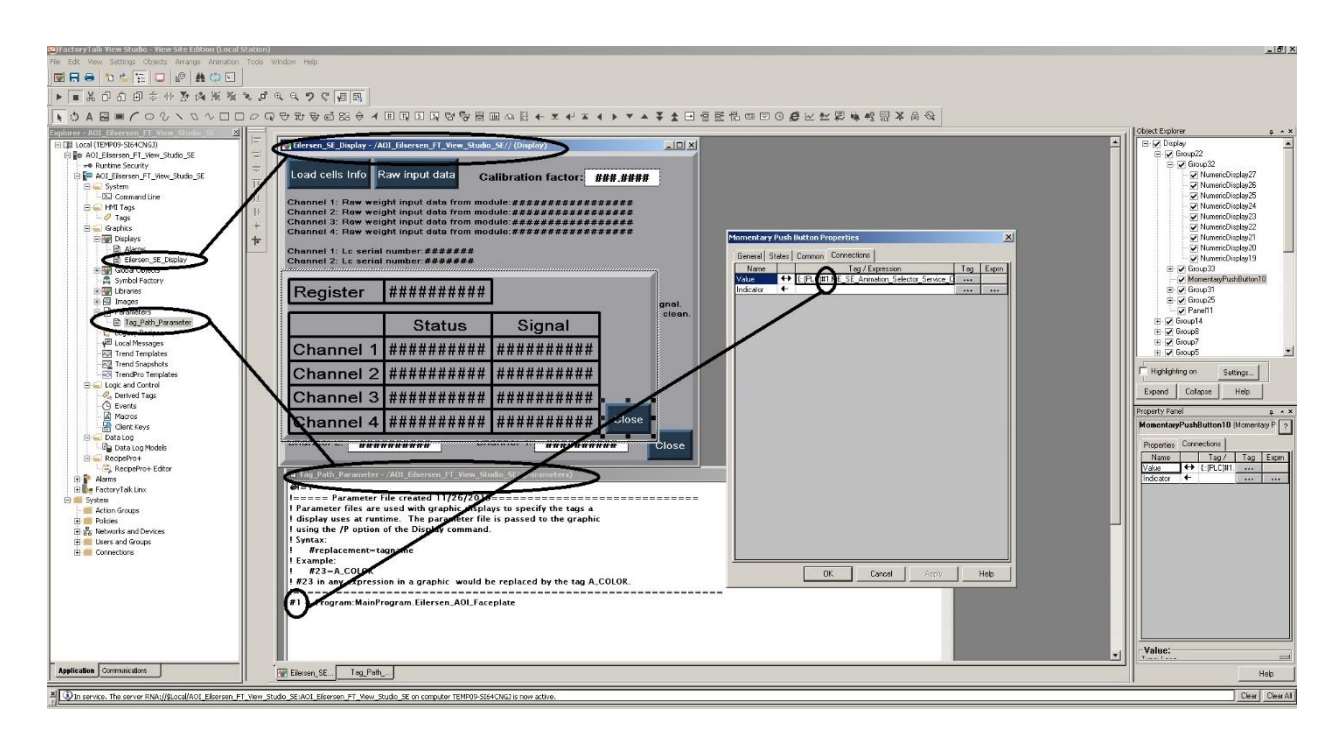

Figure 22- FTView SE Studio

# Appendix – FAQ , Tips and Tricks

This section contains Frequently Asked Questions (FAQ), Tips and Tricks related to the Add On Instruction (AOI) for the Rockwell Automation Studio 5000 Logix when communicating with the 4x50A EthernetIP module. This appendix is to be considered a supplement in addition to the information stated in the preceding sections.

### Why values written to parameters may be overwritten?

Some users have experienced that when writing to parameters, the written value is immediately overwritten by another different value. In this example Channel\_3 when trying to activate this channel by setting it to 1, it was immediately overwritten by 0.

| This is a b<br>startup AOI           | asic<br>block                      |
|--------------------------------------|------------------------------------|
| for Eilerser                         | n load                             |
| cells. This a                        | dd-on                              |
| instruction of                       | an be                              |
| altered to fi                        | tyour                              |
| own applic                           | ation.                             |
| Eilersen_Basic_Startup               |                                    |
| Eilersen_Basic_Startup               | HCIM451WT001_EilersenUM            |
| Ellersen                             | HCIM451W1001_Ellersen_Loadcell:1   |
| SWE_1                                | U                                  |
| SWE 2                                | 0                                  |
| 0111_1                               | Ť                                  |
| Channel 1                            | 1                                  |
| _                                    |                                    |
| Channel_2                            | 1                                  |
|                                      |                                    |
| Channel_3                            | 0                                  |
|                                      |                                    |
| Channel_4                            | U                                  |
| Permission                           | 1                                  |
| remission                            |                                    |
| Output AS Value HCIM45               | 1WT001 Eilersen Loadcell:O.Data[0] |
|                                      | 0.                                 |
| ALMD_No_Answer_1                     | No_Answer_1                        |
| ALMD_No_Answer_2                     | No_Answer_2                        |
| ALMD_No_Answer_3                     | No_Answer_3                        |
| ALMD_No_Answer_4                     | No_Answer_4                        |
| ALMD_Power_Failure_1                 | Power_Failure_1                    |
| ALMD_Power_Failure_2                 | Power_Failure_2                    |
| ALMD_Power_Failure_3                 | Power_Failure_3                    |
| ALMD_Power_Failure_4                 | Power_Failure_4                    |
| ALMD_New_Lc_Or_Lc_Swapped_1          | New_Lc_Or_Lc_Swapped_1             |
| ALMD_New_Lc_Or_Lc_Swapped_2          | New Lc Or Lc Swapped_2             |
| ALMD New Lc Or Lc Swapped 4          | New Lc Or Lc Swapped_5             |
| ALMD Normal Operation NOT Selected 1 | Normal Operation Not Selected 1    |
| ALMD_Normal_Operation_NOT Selected 2 | Normal_Operation_Not_Selected 2    |
| ALMD_Normal_Operation_NOT_Selected_3 | Normal_Operation_Not_Selected_3    |
| ALMD Normal Operation NOT Selected 4 | Normal Operation Not Selected 4    |
|                                      |                                    |

The cause of this seemed to be, that in the "Add-On Instruction Definition" window for the **Channel\_3** parameter **Req** was set to selected (a check mark was present in the box) and also the **Default** value was set to 0. The issue was solved by deselecting **Req** (by removing the check mark in the box) for the **Channel\_3** parameter, and it could then be changed normally without being overwritten.

| neral P | arameters Local Tags Sc | an Modes Signature | Ch   | ange Hist | ory Help |     |     |                     |
|---------|-------------------------|--------------------|------|-----------|----------|-----|-----|---------------------|
| Nam     | e                       | Data Type          | Alia | Default   | Style    | Req | Vis | Description         |
| 6       | nableln                 | BOOL               |      | 1         | Decimal  |     |     | Enable Input - S    |
| E       | nableOut                | BOOL               |      | 0         | Decimal  |     |     | Enable Output -     |
| Þ E     | lersen                  | AB:ETHERN          |      |           |          |     |     |                     |
| S       | WE_1                    | BOOL               |      | 0         | Decimal  |     |     | Switch setting S    |
| S       | WE_2                    | BOOL               |      | 0         | Decimal  |     |     | Switch setting S    |
| 0       | hosen_kg_On_HMI         | BOOL               |      | 1         | Decimal  |     |     | Sets the output     |
| Z       | eroing_Net_Tare         | BOOL               |      | 0         | Decimal  |     |     | Tare (Zero net v    |
| C       | al_Load                 | REAL               |      | 0.0       | Float    |     |     | When calibratin     |
| 0       | hannel_1                | BOOL               |      | 0         | Decimal  |     |     | If a load cell is o |
| 0       | hannel_2                | BOOL               |      | 0         | Decimal  |     |     | If a load cell is o |
| 0       | hannel_3                | BOOL               |      | 0         | Decimal  |     |     | If a load cell is o |
| 0       | hannel_4                | BOOL               |      | 0         | Decimal  |     |     | If a load cell is o |
| P       | emission                | BOOL               |      | 0         | Decimal  |     |     | The "Permission     |
| Þ 0     | utput_AS_Value          | SINT               |      | 0         | Decimal  |     |     | When an AS m        |
| 0       | hosen Gram On HMI       | BOOL               |      | 0         | Decimal  |     |     | Sets the output     |

## **Revision History**

| Date       | Author | Rev. | Update                                                |  |
|------------|--------|------|-------------------------------------------------------|--|
| 2020-08-21 | HJA    | 3v0  | Initial document created.                             |  |
|            |        |      | (based on Guide_Add_On_Ins_Eilersen_V3 from Rockwell) |  |
| 2020-11-27 | HJA    | 3v0a | Added disclaimer in the introduction.                 |  |
| 2023-08-10 | HJA    | 3v0b | Added "Appendix – FAQ , Tips and Tricks".             |  |
|            |        |      |                                                       |  |
|            |        |      |                                                       |  |
|            |        |      |                                                       |  |
|            |        |      |                                                       |  |

## Contact

With further questions or improvement suggestions please contact us:

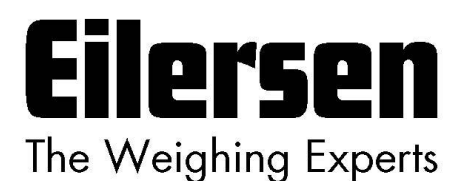

Eilersen Electric A/S Kokkedal Industripark 4 DK-2980 Kokkedal Denmark www.eilersen.com info@eilersen.com Tel: +45 49 180 100 Fax: +45 49 180 200

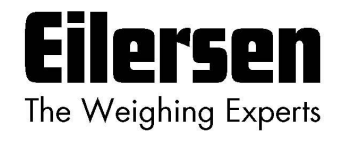